## Hinterlegung Ihrer E-Mail-Adresse in der Postbox

Sie nutzen bereits die Postbox und erhalten bislang noch keine E-Mail-Benachrichtigung?

Wir empfehlen Ihnen, die automatische Benachrichtigungsfunktion per E-Mail zu aktivieren. So erfahren Sie sofort, wenn ein neuer Kontoauszug oder eine Mitteilung der Bank vorliegt.

## Diese E-Mail-Benachrichtigung enthält keine persönlichen Informationen oder Angaben über den Inhalt der Mitteilungen.

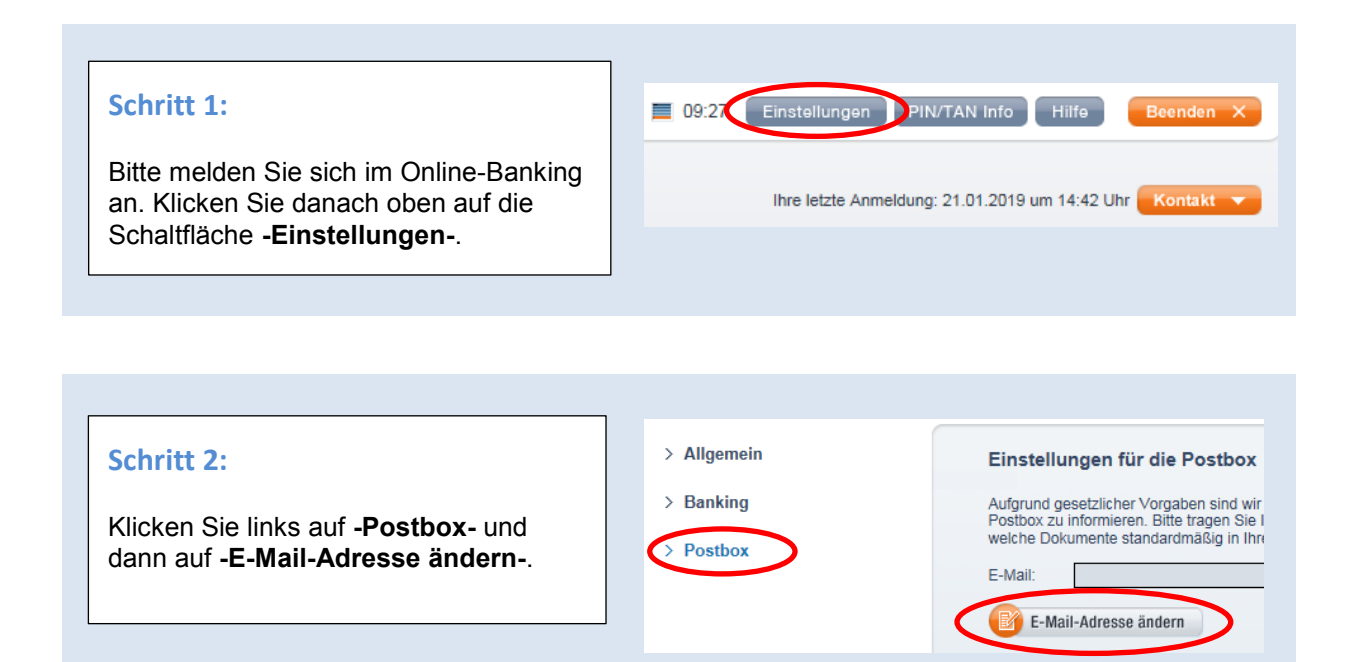

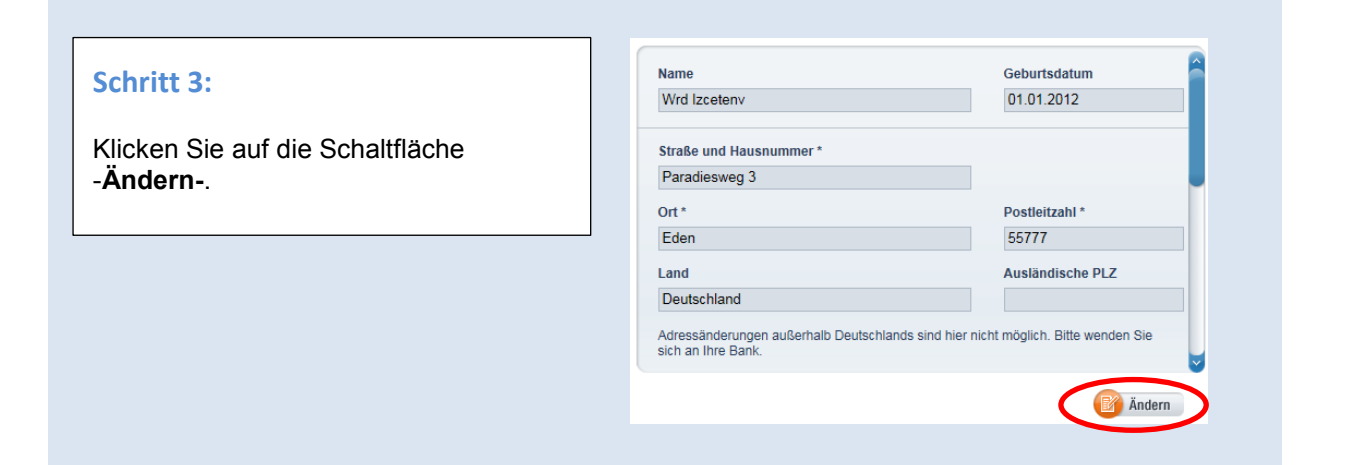

weiter auf der Rückseite =>>>

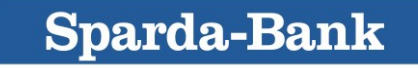

## Schritt 4:

Verschieben Sie rechts die blaue Bildlaufleiste nach unten.

Geben Sie Ihre **private E-Mail-Adresse** ein und klicken Sie auf die **grüne Schaltfläche**.

Bestätigen Sie die Änderung per TAN-Freigabe.

| 0654-987321                                |                                                  |
|--------------------------------------------|--------------------------------------------------|
| Mobilfunknummer privat **<br>(Werberdaten) | Mobilfunknummer geschäftlich **<br>(Werberdaten) |
| 017*1*1*9*1*                               | 017*1*1*9*1*                                     |
|                                            |                                                  |
| meine@adresse.de                           |                                                  |
| E-Mail geschäftlich (Werberdaten)          |                                                  |
|                                            |                                                  |

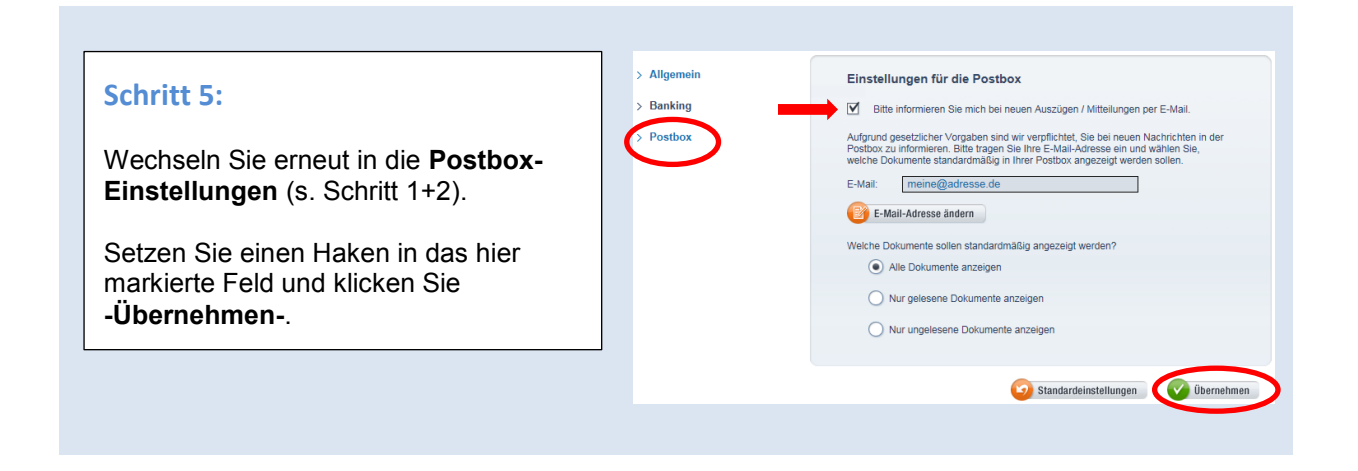

Ab sofort erhalten Sie eine E-Mail-Benachrichtigung an die von Ihnen hinterlegte Adresse, wenn ein neuer Kontoauszug oder eine Mitteilung in der SpardaPostbox für Sie vorliegt.

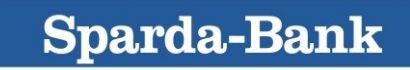